# Windows 10 : Alle privacy schermen; wat Aan of Uit ?

Maak kennis met alle schermen van de afdeling Privacy in Windows 10 Beschikt U zelf over Windows 10, dan kunt U zelf bepalen wat U wel of niet wenst te delen met de maker van Windows 10. Heeft U nog geen Windows 10, dan kunt U rustig bekijken wat U straks wel of niet wenst AAN of UIT te zetten in Windows 10.

### LET OP: In de meeste onderstaande schermen staat alles op UIT geselecteerd. Standaard staat bij Windows 10 vrijwel alles op AAN !!

Zo komt U bij de Privacy-schermen in uw Windows 10 computer ...

Stap 1 : Klik op: Start Instellingen

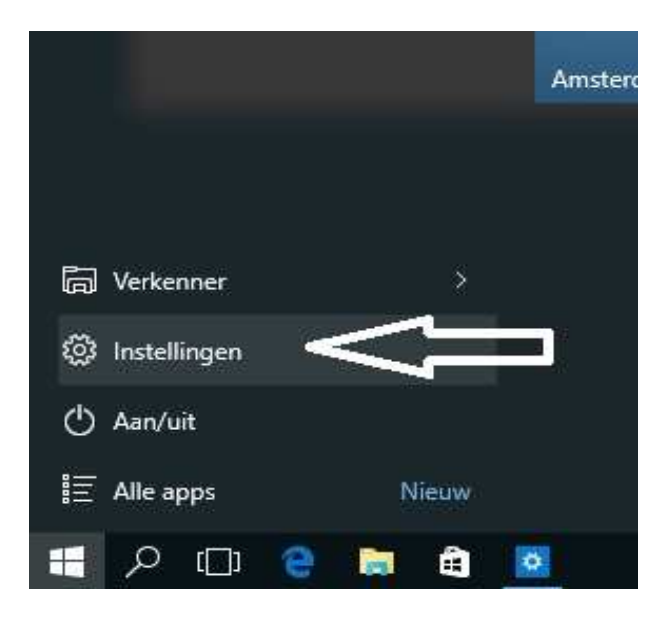

Stap 2 : U komt in het menu: Instellingen terecht Klik hierin op de afdeling: Privacy Zie de afbeelding hieronder:

| INSTELLINGEN     Zoeken naar instelling       System     Apparaten       Beeldscherm,     Bluetooth, printers,       meldingen, apps,     energie       Q     Free       Image: Comparison of the printers of the printers of the | Instellingen                                                                                                    |                                                                                 |                                                                                                    | - 0                                                                                                    | ×  |
|----------------------------------------------------------------------------------------------------|----------------------------------------------------------------------------------------------------|---------------------------------------------------------------------------------|----------------------------------------------------------------------------------------------------|----------------------------------------------------------------------------------------------------|----|
| Systeem       Apparaten         Beeldscherm,       Bluetooth, printers,         meldingen, apps,       energie         Q       Image: Comparate the system         Image: Comparate the system       Image: Comparate the system         VPN       Image: Comparate the system         VPN       Image: Comparate the system         Image: Comparate the system       Image: Comparate the system         Image: Comparate the system       Image: Comparate the system         Image: Comparate the system       Image: Comparate the system         Image: Comparate the system       Image: Comparate the system         Image: Comparate the system       Image: Comparate the system         Image: Comparate the system       Image: Comparate the system         Image: Comparate the system       Image: Comparate the system         Image: Comparate the system       Image: Comparate the system         Image: Comparate the system       Image: Comparate the system         Image: Comparate the system       Image: Comparate the system         Image: Comparate the system       Image: Comparate the system         Image: Comparate the system       Image: Comparate the system         Image: Comparate the system       Image: Comparate the system         Image: Comparate the system       Image: Comparate the system                                                                                                    | instellingen                                                                                                    |                                                                                 | Zoeke                                                                                                    | en naar instelling                                                                                          | ,Ρ |
| Accounts I jd en taal loegankelijkheid Privacy<br>Uw account, Taal, regio, datum Verteller, vergrootglas,<br>synchroniseren, werk,<br>andere gebruikers                                                                                                    | Systeem<br>Beeldscherm,<br>meldingen, apps,<br>energie<br>Accounts<br>Uw account,<br>synchroniseren, werk,<br>andere gebruikers<br>Bijwerken en<br>beveiliging<br>Windows Update,<br>herstel, back-up | Apparaten<br>Bluetooth, printers,<br>muis<br>Fijd en taal<br>Taal, regio, datum | Netwerk en internet<br>Wi-Fi, vliegtuigstand,<br>VPN<br>Cogankelijkheid<br>Verteller, vergrootglas,<br>hoog contrast | Persoonlijke instellingen<br>Achtergrond,<br>vergrendelingsscherm,<br>kleuren<br>Privacy<br>Locatie, camera |    |
| $\sim$                                                                                                    | Bijwerken en<br>beveiliging<br>Windows Update,                                                                                                    |                                                                                 |                                                                                                    |                                                                                                    |    |
| Bijwerken en<br>beveiliging<br>Windows Update.                                                                                                    | herstel, back-up                                                                                                    |                                                                                 |                                                                                                    |                                                                                                    |    |

Locatie

Camera

Microfoon

Accountgegevens

Contactpersonen

Overige apparaten

Achtergrond-apps

Feedback en diagnose

Agenda

Berichten

Radio's

L Installingen

Spraak, handschrift en typen

### Algemeen :

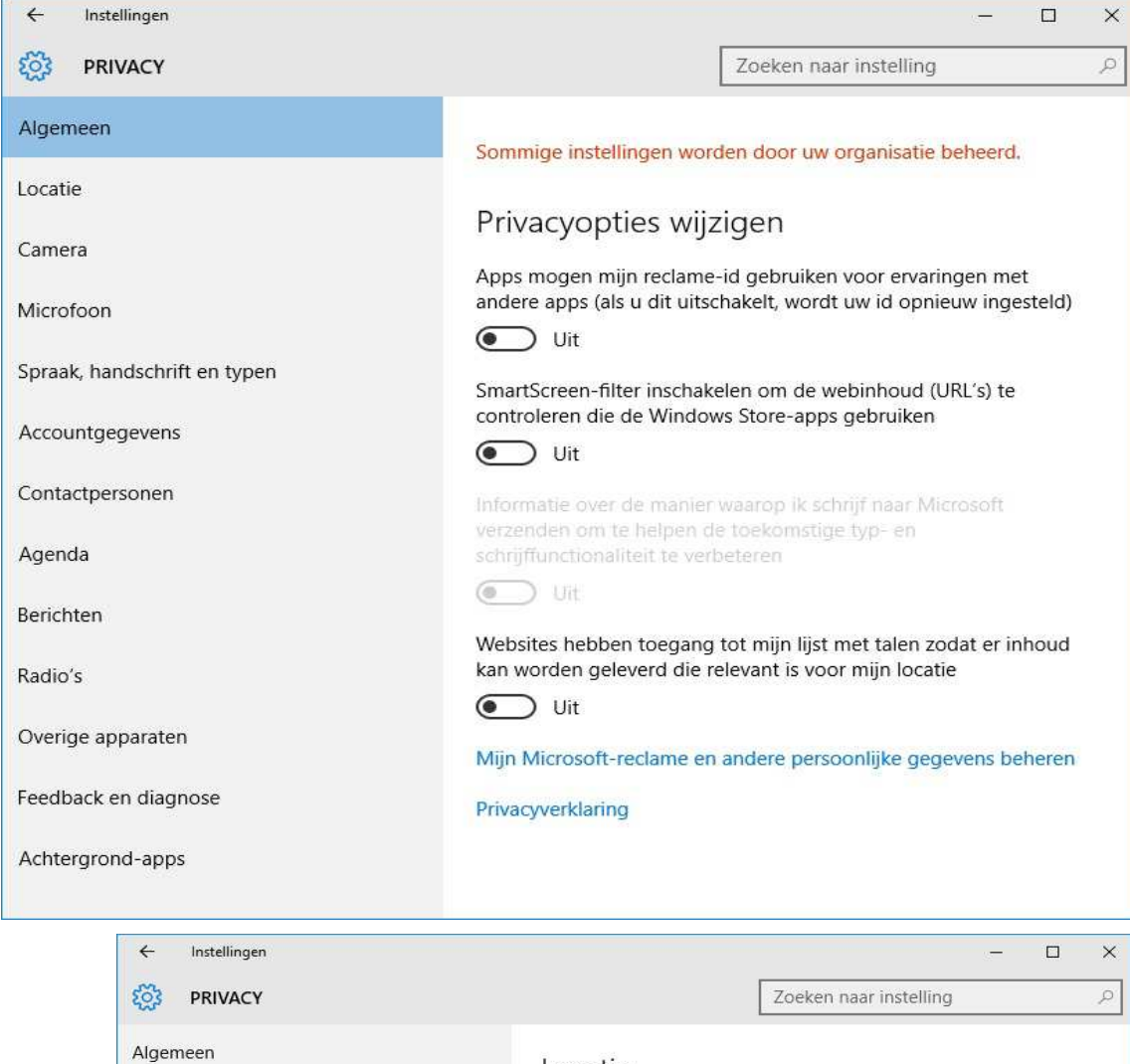

| Locatie                                                                                                    |
|----------------------------------------------------------------------------------------------------|
| Als deze instelling is ingeschakeld, kan iedereen die zich op dit<br>apparaat aanmeldt zijn eigen locatie-instellingen wijzigen. Als de<br>instelling is uitgeschakeld, zijn de locatie-instellingen uitgeschakeld<br>voor iedereen die zich aanmeldt. |
| Locatie voor dit apparaat is ingeschakeld<br>Wijzigen                                                                                                    |
| Wanneer locatieservices voor dit account zijn ingeschakeld, mogen<br>apps en services locatie en locatiegeschiedenis opvragen.                                                                                                    |
| Locatie<br>Uit                                                                                                    |

Als een app uw locatie gebruikt, wordt het volgende pictogram weergegeven:  ${\ensuremath{\overline{\textbf{o}}}}$ 

#### Locatiegeschiedenis

Wanneer locatie is ingeschakeld, worden de locaties die overeenkomen met uw apps en services, gedurende een bepaalde tijd opgeslagen op het apparaat. Apps die toegang hebben tot deze opgeslagen locaties, worden hieronder weergegeven.

Geschiedenis op dit apparaat wissen

Wissen

Meer informatie over locatie-instellingen

Privacyverklaring

# Locatie 1/2 :

## Locatie 2/2 :

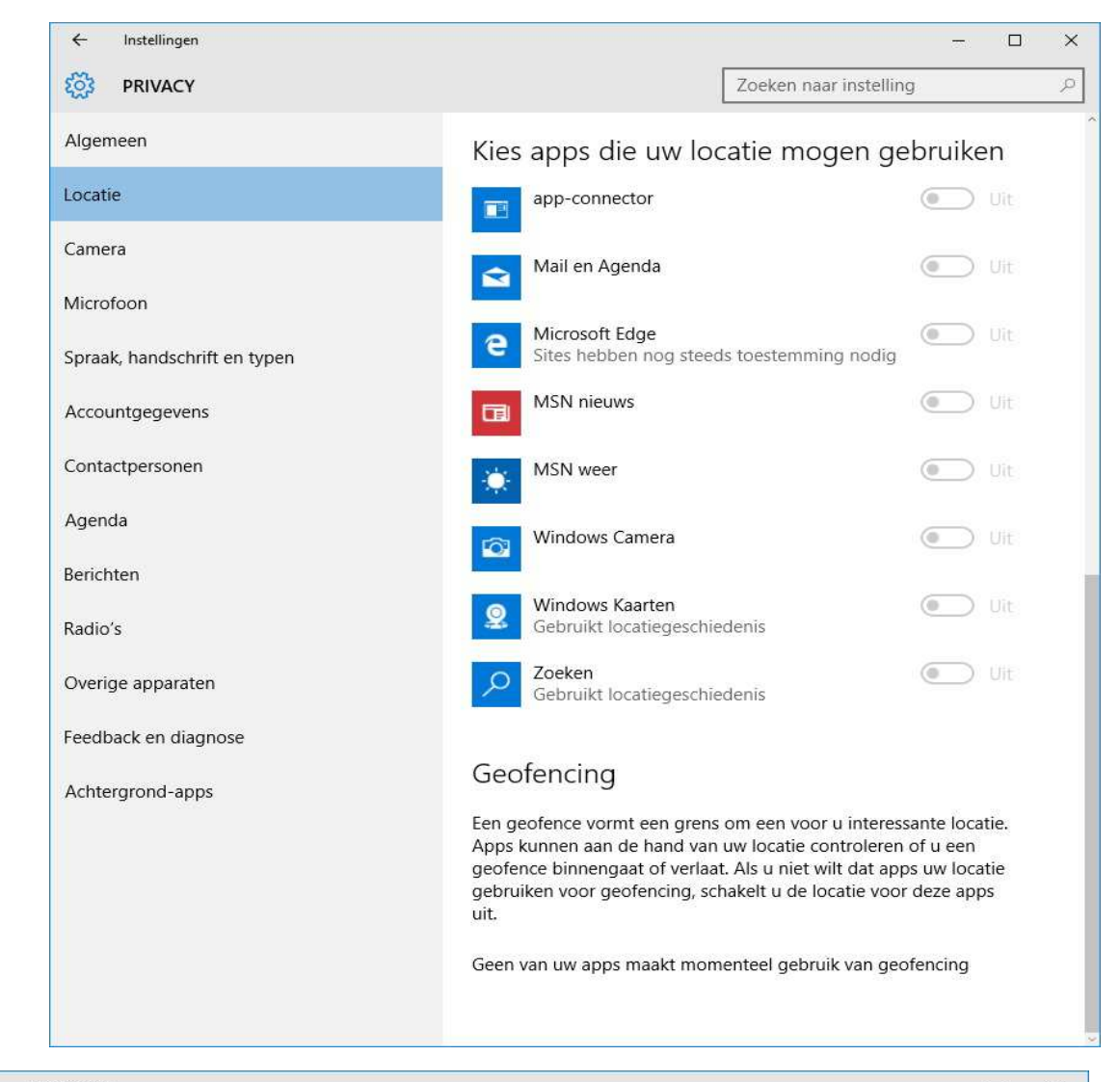

# Camera :

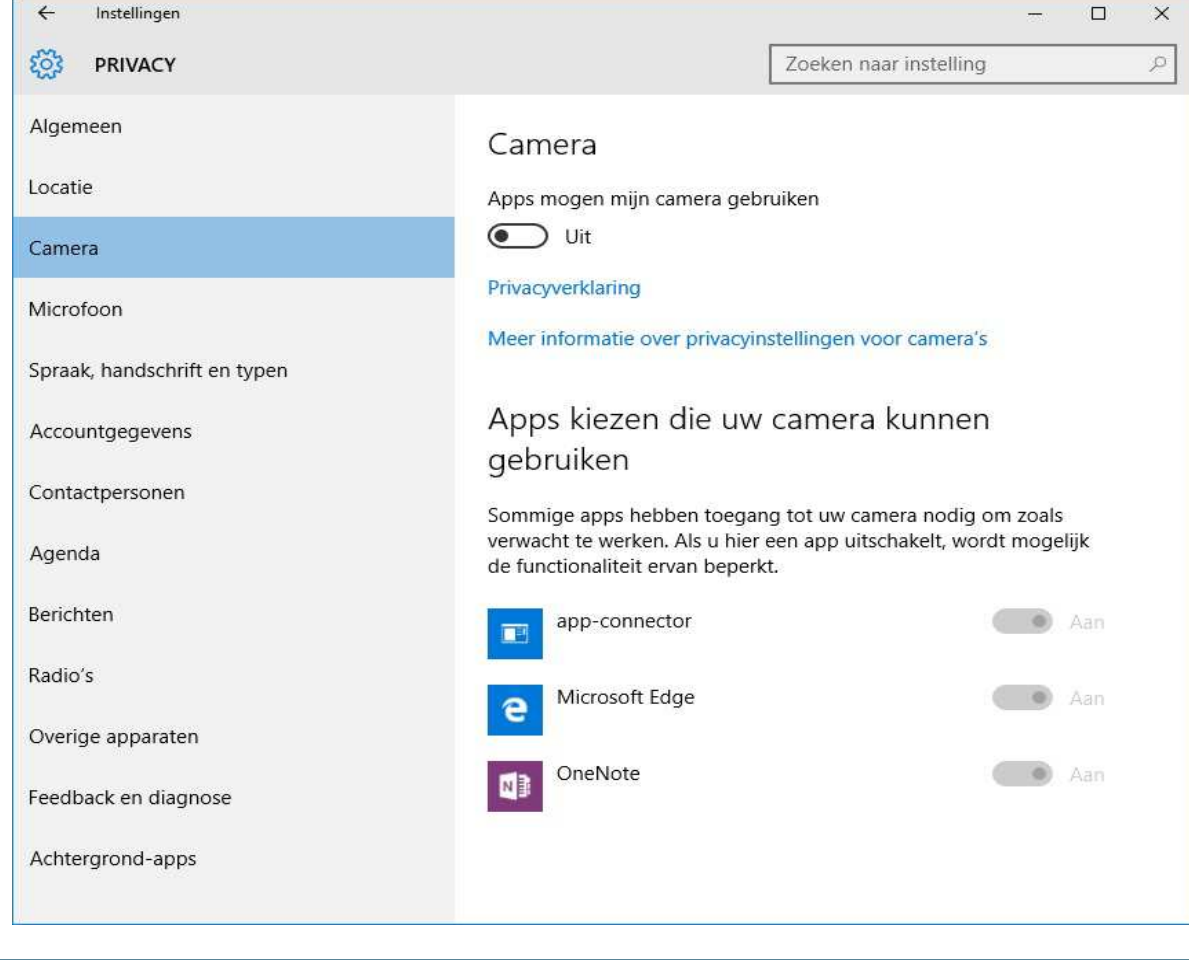

← Instellingen

×

| Microfoon : | ← Instellingen               |                                                                                                 | <del></del> .                                                                 |          |
|-------------|------------------------------|-------------------------------------------------------------------------------------------------|-------------------------------------------------------------------------------|----------|
|             | PRIVACY                      |                                                                                                 | Zoeken naar instelling                                                        | Q        |
|             | Algemeen                     | Microfoon                                                                                       |                                                                               |          |
|             | Locatie                      | Apps mogen mijn microfoon g                                                                     | gebruiken                                                                     |          |
|             | Camera                       | Uit Uit                                                                                         |                                                                               |          |
|             | Microfoon                    | Privacyverklaring                                                                               |                                                                               |          |
|             | Spraak, handschrift en typen | Kiezen of apps uw r                                                                             | microfoon mogen                                                               |          |
|             | Accountgegevens              | gebruiken                                                                                       |                                                                               |          |
|             | Contactpersonen              | Sommige apps hebben toegar<br>verwacht te werken. Als u hier<br>de functionaliteit ervan beperk | ng tot uw microfoon nodig om zoa<br>een app uitschakelt, wordt mogelij<br>ct. | ls<br>jk |
|             | Agenda                       | e Microsoft Edge                                                                                |                                                                               | \an      |
|             | Berichten                    | Windows Voicorosordo                                                                            |                                                                               |          |
|             | Radio's                      | windows voicerecorde                                                                            |                                                                               | 4an      |
|             | Overige apparaten            | Xbox                                                                                            |                                                                               | Aan      |
|             | Feedback en diagnose         |                                                                                                 |                                                                               |          |
|             | Achtergrond-apps             |                                                                                                 |                                                                               |          |
|             | ÷                            |                                                                                                 |                                                                               |          |

#### Spraak, 4 Instellingen ----× handschrift, ស៊ែ PRIVACY Zoeken naar instelling Q en typen : Algemeen U leren kennen Locatie Windows en Cortana kunnen uw stem en handschrift leren kennen, zodat u betere suggesties krijgt. We verzamelen informatie zoals Camera contactpersonen, recente agendagebeurtenissen, spraak- en handschriftpatronen, en typgeschiedenis. Microfoon Als u deze optie uitschakelt, worden ook spraakherkenning en Cortana uitgeschakeld. Bovendien wordt alle informatie over u op Spraak, handschrift en typen dit apparaat gewist. Stoppen met leren kennen Accountgegevens Contactpersonen Cloudinformatie beheren Agenda Ga naar Bing en beheer persoonlijke informatie voor al uw apparaten Berichten Meer informatie over instellingen voor spraak, en handgeschreven Radio's of getypte tekstinvoer Privacyverklaring Overige apparaten Feedback en diagnose Achtergrond-apps

← Instellingen

| Account-   | ← Instellingen                                                                                                    | - 🗆 ×                                                                                                    |
|------------|----------------------------------------------------------------------------------------------------|----------------------------------------------------------------------------------------------------|
| gegevens : | PRIVACY                                                                                                    | Zoeken naar instelling 🔎                                                                                                    |
|            | AlgemeenLocatieCameraMicrofoonSpraak, handschrift en typenAccountgegevensContactpersonenAgendaBerichtenRadio'sOverige apparatenFeedback en diagnoseAchtergrond-apps | <section-header>Accountgegevens<br/>Apps mogen mijn naam, afbeelding en andere accountgegevens<br/>gebruiken</section-header> |

# Contactpersonen :

| RIVACY                       | Zoeken r                                                                            | aar instelling                               | 3 |
|------------------------------|-------------------------------------------------------------------------------------|----------------------------------------------|---|
| Algemeen                     | Contactpersonen                                                                     |                                              |   |
| Locatie                      | Privacyverklaring                                                                   |                                              |   |
| Camera                       | Apps kiezen die teogeng b                                                           | abban tat da                                 |   |
| Microfoon                    | contactpersonen                                                                     | ebben lot de                                 |   |
| Spraak, handschrift en typen | Sommige apps hebben toegang tot conta<br>zoals verwacht te werken. Als u hier een a | ctpersonen nodig om<br>pp uitschakelt, wordt |   |
| Accountgegevens              | mogelijk de functionaliteit ervan beperkt.                                          | 22                                           |   |
| Contactpersonen              | app-connector                                                                       | Aan                                          |   |
| Agenda                       | Mail en Agenda                                                                      | Aan                                          |   |
| Berichten                    | Windows Shell-ervaring                                                              | Aan                                          |   |
| Radio's                      |                                                                                     |                                              |   |
| Overige apparaten            |                                                                                     |                                              |   |
| Feedback en diagnose         |                                                                                     |                                              |   |
| Achtergrond-apps             |                                                                                     |                                              |   |

← Instellingen

-----

Agenda :

| ← Instellingen                                                                                | - 🗆 ×                                      |
|-----------------------------------------------------------------------------------------------|--------------------------------------------|
| PRIVACY                                                                                       | Zoeken naar instelling $P$                 |
| Algemeen<br>Locatie<br>Camera<br>Microfoon<br>Spraak, handschrift en typen<br>Accountgegevens | Agenda<br>Apps mogen mijn agenda gebruiken |
| Agenda                                                                                        | de functionaliteit ervan beperkt.          |
| Berichten                                                                                     |                                            |
| Radio's                                                                                       | Mail en Agenda                             |
| Overige apparaten                                                                             |                                            |
| Feedback en diagnose                                                                          |                                            |
| Achtergrond-apps                                                                              |                                            |

# Berichten :

| the second second second second second second second second second second second second second second second se                                                                                | Zocken nud instelling                                                                                                    |
|----------------------------------------------------------------------------------------------------|----------------------------------------------------------------------------------------------------|
| Algemeen<br>ocatie<br>Camera<br>Alcrofoon<br>Spraak, handschrift en typen<br>Accountgegevens<br>Contactpersonen<br>Agenda<br>Berichten<br>Radio's<br>Overige apparaten<br>Seedback en diagnose | <ul> <li>Berichten</li> <li>Aps kunen sms- of mms-berichten lezen of verzenden</li> <li>image in image in image</li></ul> |

Windows 10 Privacy schermen

← Instellingen

Pagina 6 van 9

- 0

 $\times$ 

# Radio's :

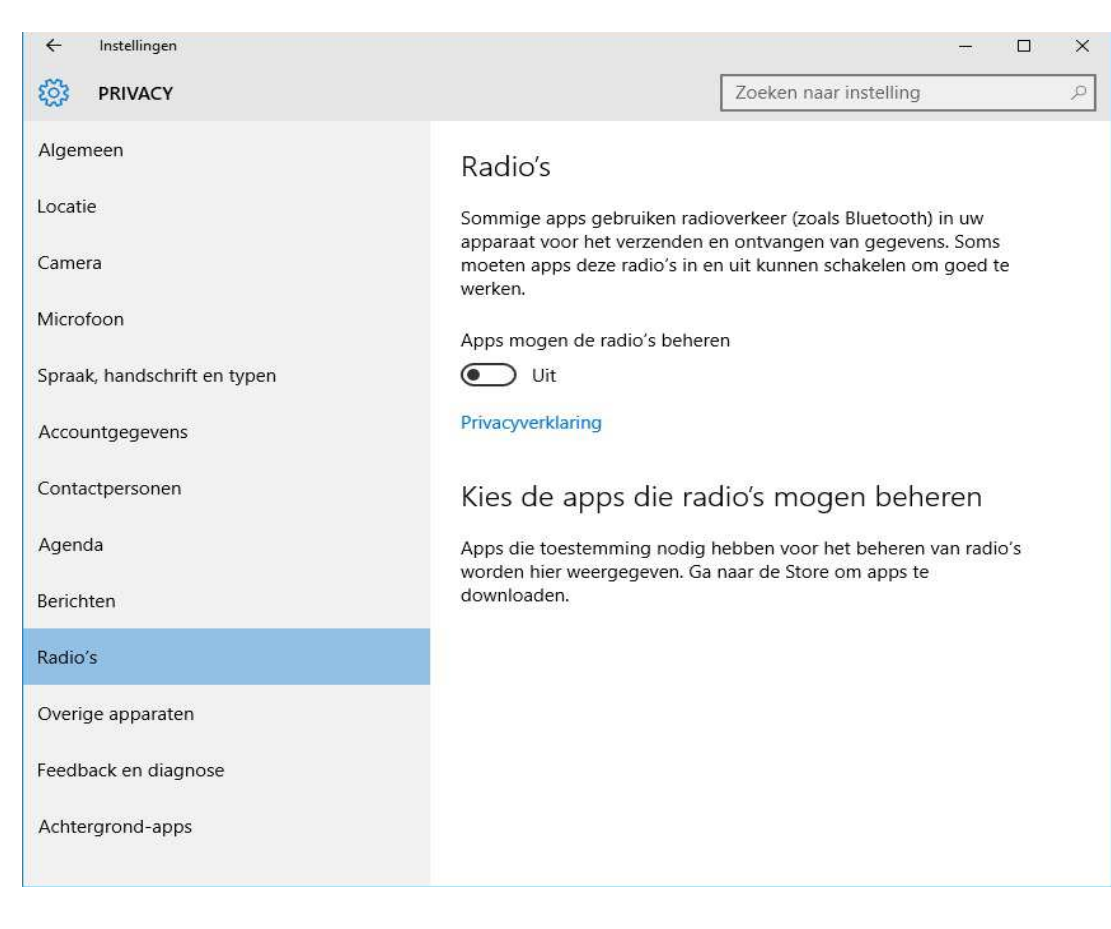

# Overige apparaten :

| ← Instellingen               | - 🗆 X                                                                                                    |
|------------------------------|----------------------------------------------------------------------------------------------------|
| PRIVACY                      | Zoeken naar instelling                                                                                                    |
| Algemeen                     | Synchroniseren met apparaten                                                                                                    |
| Locatie                      | Uw apps mogen automatisch informatie delen en synchroniseren<br>met draadloze apparaten die niet expliciet aan uw pc, tablet of                                                                                                    |
| Camera                       | telefoon zijn gekoppeld                                                                                                    |
| Microfoon                    | Uit.                                                                                                    |
| Spraak bandschrift an tynon  | Voorbeeld: bakens                                                                                                    |
| spraak, nandschritt en typen | Apps kiezen die met apparaten kunnen synchroniseren                                                                                                    |
| Accountgegevens              | Privacyverklaring                                                                                                    |
| Contactpersonen              | Vertrouwde apparaten gebruiken                                                                                                    |
| Agenda                       | Uw apps mogen uw vertrouwde apparaten gebruiken (hardware die                                                                                                    |
| Berichten                    | u al hebt aangesloten of die bij uw pc, tablet of telefoon is<br>geleverd).                                                                                                    |
| Radio's                      | Voorbeelden: Xbox One, televisies, projectors                                                                                                    |
| Overige apparaten            | DataTraveler 3.0                                                                                                    |
| Feedback en diagnose         | Apps mogen mijn DataTraveler 3.0 gebruiken                                                                                                    |
|                              | Ult                                                                                                    |
| Achtergrond-apps             | Deze apps mogen mijn DataTraveler 3.0 gebruiken                                                                                                    |
|                              | Microsoft Telefoonassistent                                                                                                    |
|                              | Opmerking: met deze instellingen kunt u bepalen welke apps<br>kunnen werken en communiceren met apparaten en andere apps in<br>uw omgeving. Voor meer informatie over de werking van de apps<br>en apparaten en over de gevolgen voor uw privacy gaat u naar de<br>websites van de apps en bekijkt u de instellingen van de<br>afzonderlijke apps en apparaten. |
|                              |                                                                                                    |

← Instellingen

| Feedback   |
|------------|
| en         |
| diagnose : |

| ← Instellingen                            | - L X                                                                                         |
|-------------------------------------------|-----------------------------------------------------------------------------------------------|
| PRIVACY                                   | Zoeken naar instelling 🖉                                                                      |
| Algemeen<br>Locatie<br>Camera             | Frequentie van feedback<br>Laat Windows vragen om mijn feedback<br>Nooit                      |
| Microfoon<br>Spraak, handschrift en typen | Diagnose- en verbruiksgegevens                                                                |
| Accountgegevens                           | Basis                                                                                         |
| Contactpersonen                           | Deze optie bepaalt de hoeveelheid gebruiksgegevens en                                         |
| Agenda                                    | diagnostische gegevens over Windows die vanaf uw apparaat naar<br>Microsoft worden verzonden. |
| Berichten                                 | Meer informatie over instellingen voor feedback en diagnostische                              |
| Radio's                                   | gegevens                                                                                      |
| Overige apparaten                         | Privacyverklaring                                                                             |
| Feedback en diagnose                      |                                                                                               |
| Achtergrond-apps                          |                                                                                               |

# Achtergrond apps :

| ← Instellingen               |                                                                                                    | <del></del>                                                                                       |    |
|------------------------------|----------------------------------------------------------------------------------------------------|---------------------------------------------------------------------------------------------------|----|
| PRIVACY                      | Ĩ                                                                                                    | Zoeken naar instelling                                                                            | Q  |
| Algemeen                     | Apps mogen op de a<br>uitgevoerd                                                                      | chtergrond worden                                                                                 |    |
| Camera<br>Microfoon          | Kies welke apps gegevens moger<br>versturen en up-to-date mogen b<br>gebruikt. Schakel achtergrond-ap | n ontvangen, meldingen mogen<br>Ilijven, zelfs als ze niet worden<br>ps uit om energie te sparen. |    |
| Spraak, handschrift en typen | Privacyverklaring           Alarmen en klok                                                           | Aa                                                                                                | in |
| Contactpersonen              | Foto's                                                                                                | Aa                                                                                                | in |
| Agenda                       | Groove-muziek                                                                                         | <b>(</b> Aa                                                                                       | in |
| Berichten                    | Saarten                                                                                               | Aa                                                                                                | in |
| Radio's<br>Overige apparaten | e Microsoft Edge                                                                                      | Aa                                                                                                | in |
| Feedback en diagnose         | Office downloaden                                                                                     | Aa                                                                                                | in |
| Achtergrond-apps             | Personen                                                                                              | Aa                                                                                                | in |
|                              | Store                                                                                                 | Aa                                                                                                | in |
|                              | Telefoonassistent                                                                                     | Aa                                                                                                | in |
|                              | Xbox                                                                                                  | Aa                                                                                                | in |
|                              |                                                                                                    |                                                                                                   |    |

Voor meer help-informatie, tips en trucs kunt U terecht op het navolgende internetadres:

# www.startnederland.nl/help

Dit .pdf bestand kunt U ook terugvinden via het bovenstaande internet-adres.